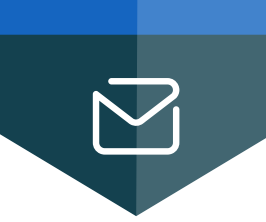

## ثبت شماره همراه

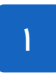

وارد حساب کاربری chmail خود شوید و به صفحه سرویس های تلفن همراه بروید .

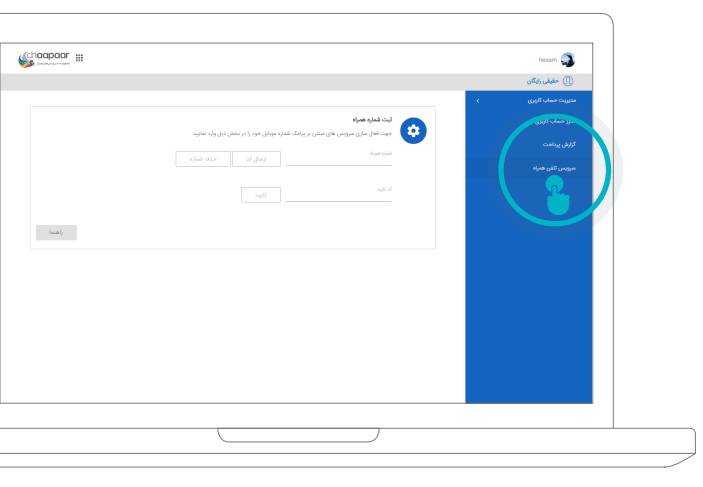

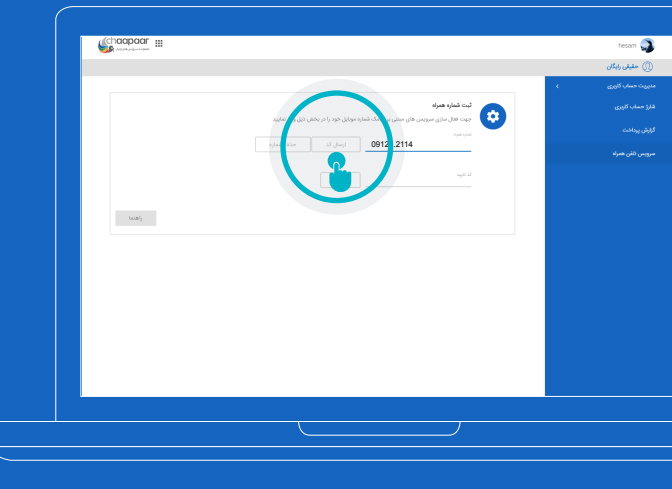

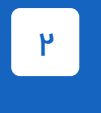

۴

در بخش ثبت شـماره همراه، شماره همراه خودرا در کادر مربوطه وارد و دکمه "ارسال کد" را کلیک نمایید.

٣

پـس از چنـد دقیقه کـد تایید بر ای شـما پیامک خواهد شــد . آنرا در کادر "کد تائید" وارد نموده و دکمه "تائید" راکلیک نمایید .

نکتےہ: قسےمت کادر کے تایید بہ بزرگ بودن و کوچک بودن حروف کد حساس می باشد ، بنابر این می بایســت حروف کد را همانند کــدی که برایتان ارسال شده است وارد نمایید ( اگر حروف کوچک بـود ، کوچک وارد نماییــد و اگر حروف بزرگ بود ، بزرگ وارد نمایید ).

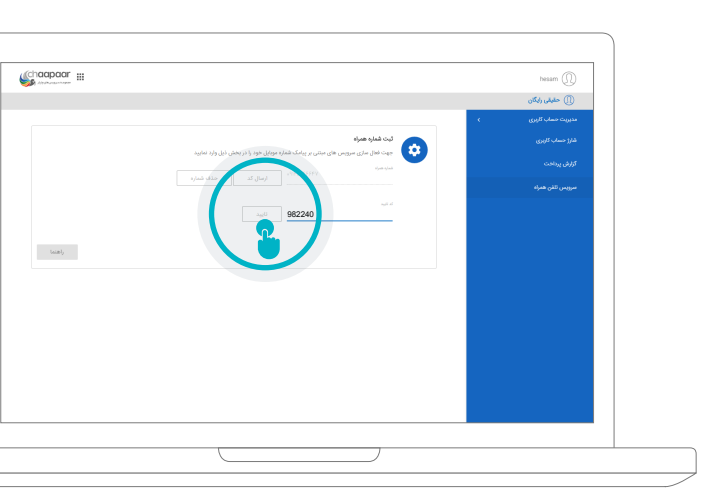

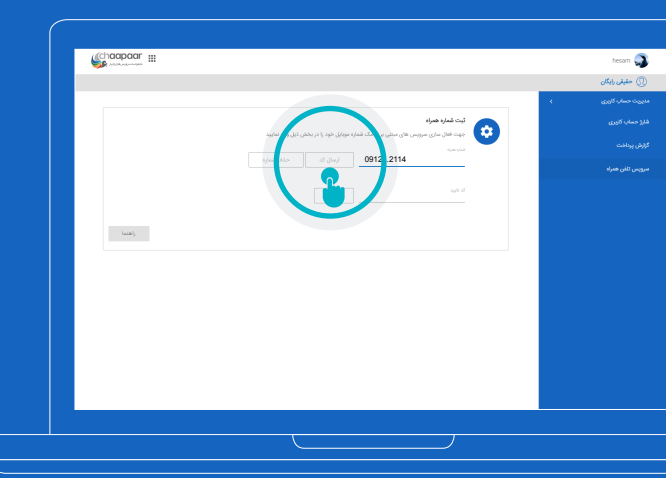

۵

در صورتیکـه پس از مدتی کـدی دریافت نکردید مجدد دکمه "ارسال کد" را بزنید .

نکته : همانطور که قبلا بدان اشاره شـده است ، مدت زمان ارسال و دریافت پیامک به سـرویس اپر اتـور وابسـته می باشـد و ممکن اسـت تاخیر در ارسال و دریافت وجود داشته باشد ، لذا می بایست کمی در دریافت پیامک شکیبا باشید.

## پس از وارد کردن کد و زدن دکمه "تائید"، شماره شما ثبت خواهد شد .

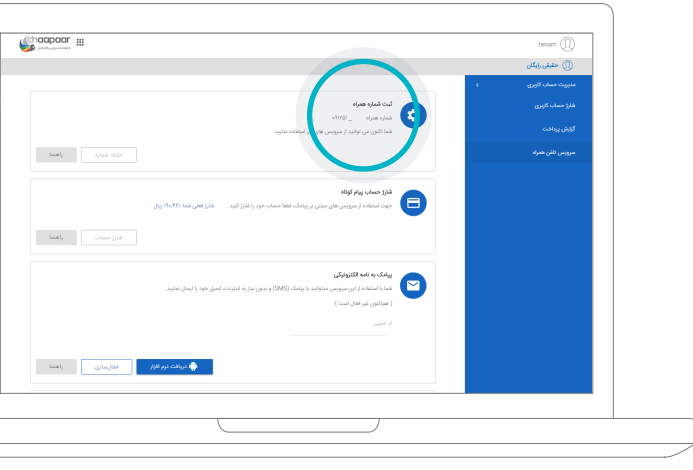

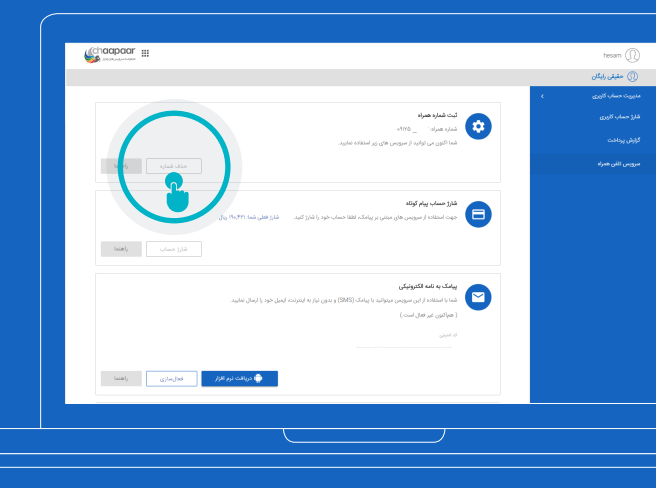

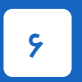

به منظور حذف و یا تغییر شـماره همر اه خود لینک " حذف شماره همراه "را کلیک نمایید.